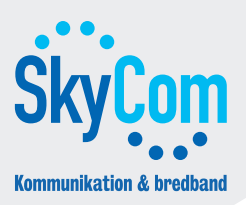

## Inställningar: Windows XP

Dessa instruktioner hjälper dig att konfigurera Windows XP för Internet med SkyCom.

1. Klicka på 'Start' och sedan på 'Kontrollpanelen'.

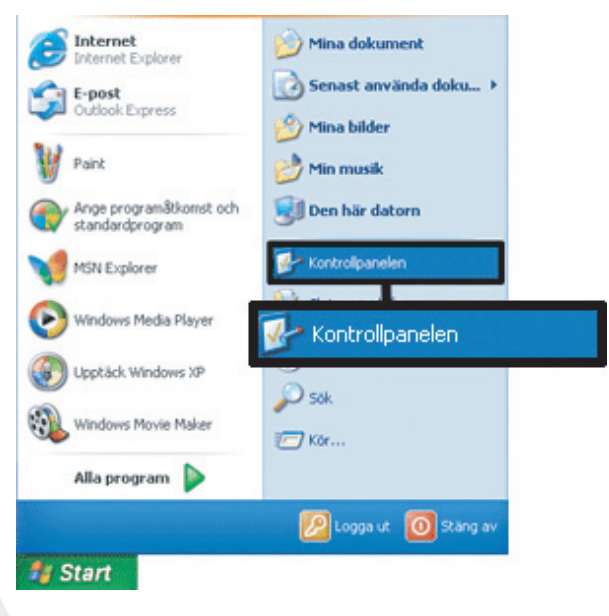

2. Klicka på 'Nätverks- och Internet-inställningar'.

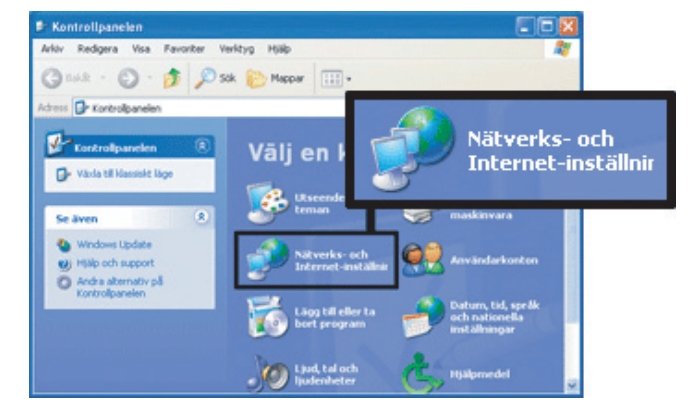

3. Klicka på 'Nätverksanslutningar'.

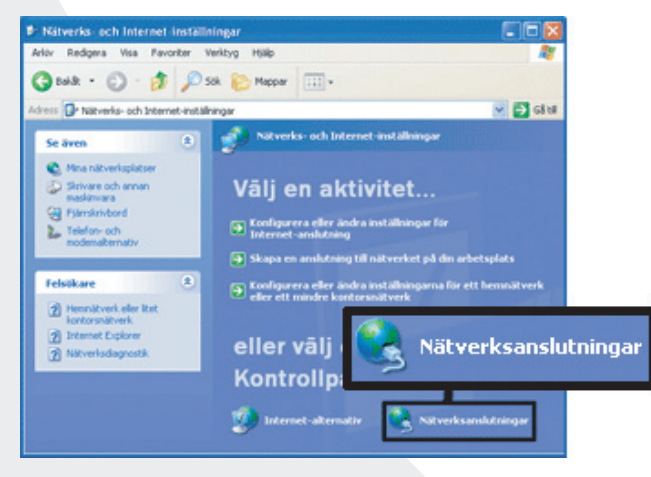

**5.** Klicka på 'Internet Protocol TCP/IP' och klicka sedan på 'Egenskaper'.

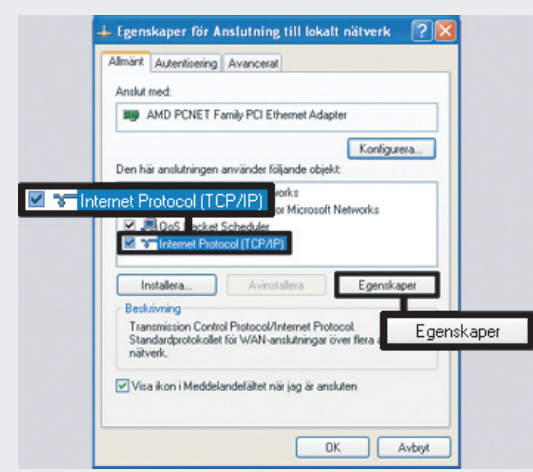

**4.** Klicka med höger musknapp på 'Anslutning till lokalt nätverk' och välj 'Egenskaper'.

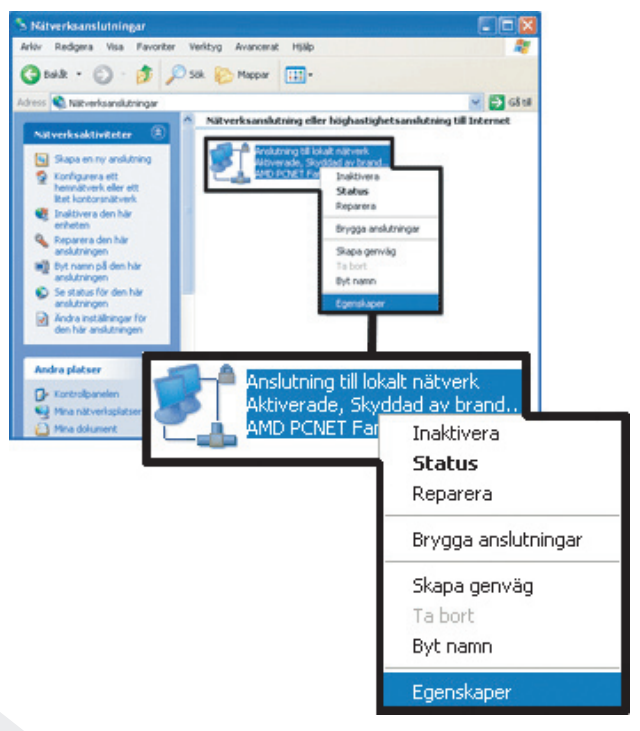

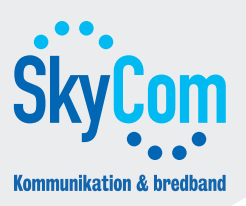

## Inställningar: Windows XP

Dessa instruktioner hjälper dig att konfigurera Windows XP för Internet med SkyCom.

**6.** Markera 'Använd följande IP-adress' och fyll i din IP-adress, Nätmask samt Standard-gateway.

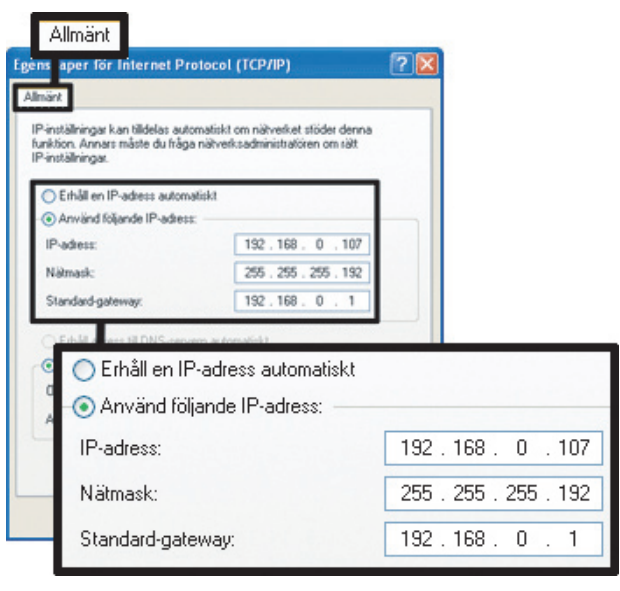

**7.** Markera 'Använd följande DNS-serveradresser' och fyll i de DNS-uppgifter du fått.

| o - O Använd följa                                       | inde DNS-serveradre         | isser:             |
|----------------------------------------------------------|-----------------------------|--------------------|
| Önskad DNS-server:                                       |                             | 213 . 79 . 168 . 2 |
| N Alternativ DNS                                         | -server:                    | 195.198.219.6      |
| Erhåll adress till DNS-server Arwänd följande DNS-server | n automatiskt<br>radiesser: |                    |
| Önskad DNS-server:                                       | 213.79.168.2                |                    |
|                                                          | 106 100 210 C               |                    |

**8.** Klicka på 'OK'. Nu är din dator konfigurerad för Internet med SkyCom.

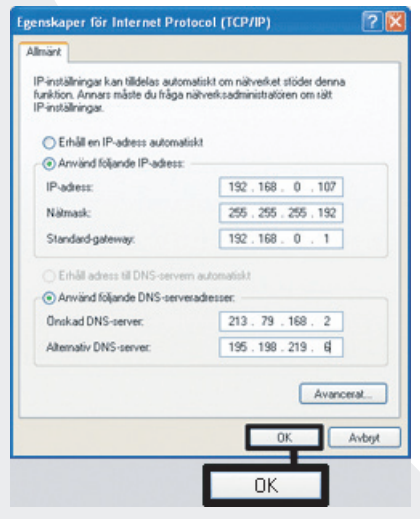